2023

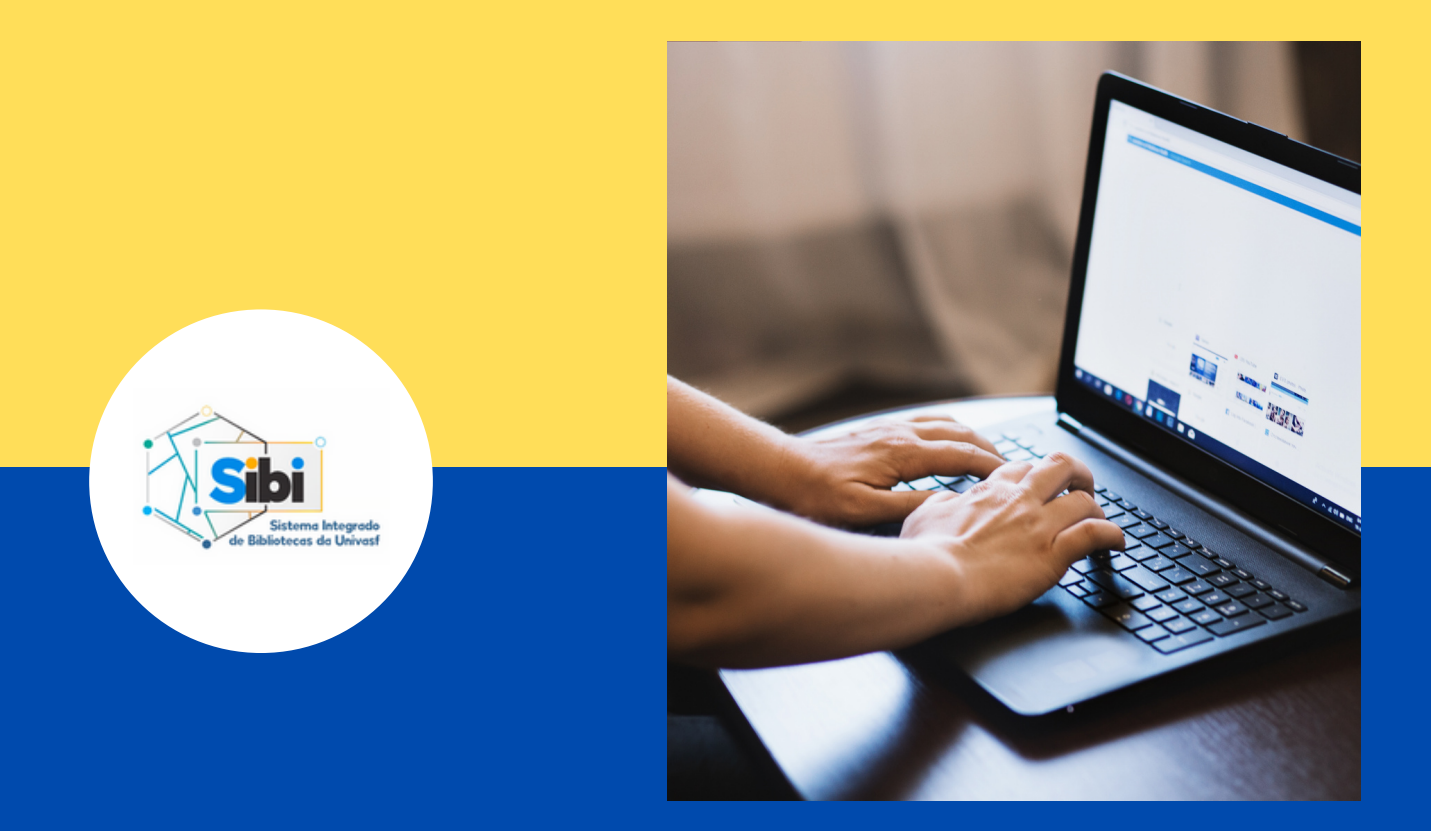

## GUIA DE ORIENTAÇÃO PARA EMISSÃO DO NADA CONSTA ATRAVÉS DO MEU PERGAMUM

## 1. EMISSÃO DE NADA CONSTA

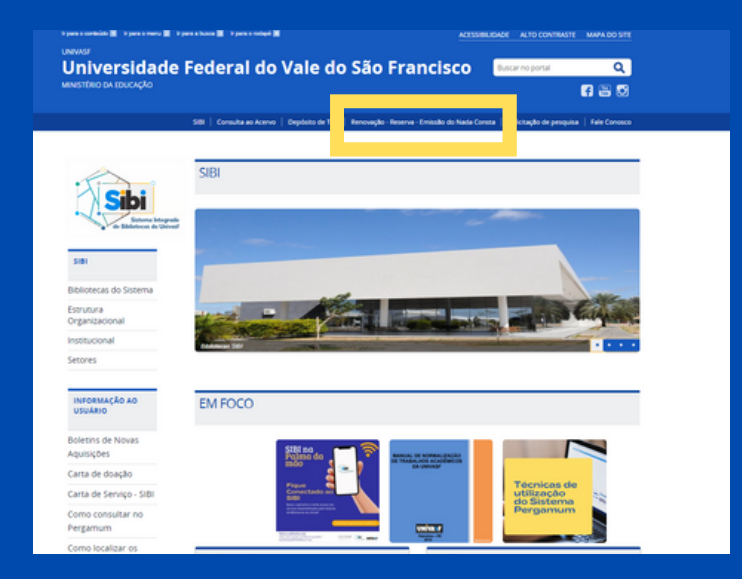

Acesse o portal do SIBI em: https://portais.univasf.edu.br/sibi e clique na aba RENOVAÇÃO - RESERVA -EMISSÃO DE NADA CONSTA.

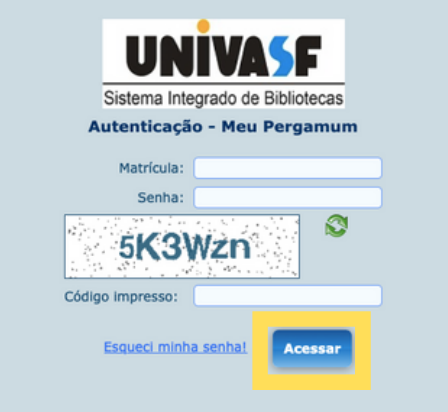

Em seguida, o usuário será direcionado para uma tela de autenticação onde deve informar seu login (CPF) e senha cadastrados na biblioteca e clicar em ACESSAR.

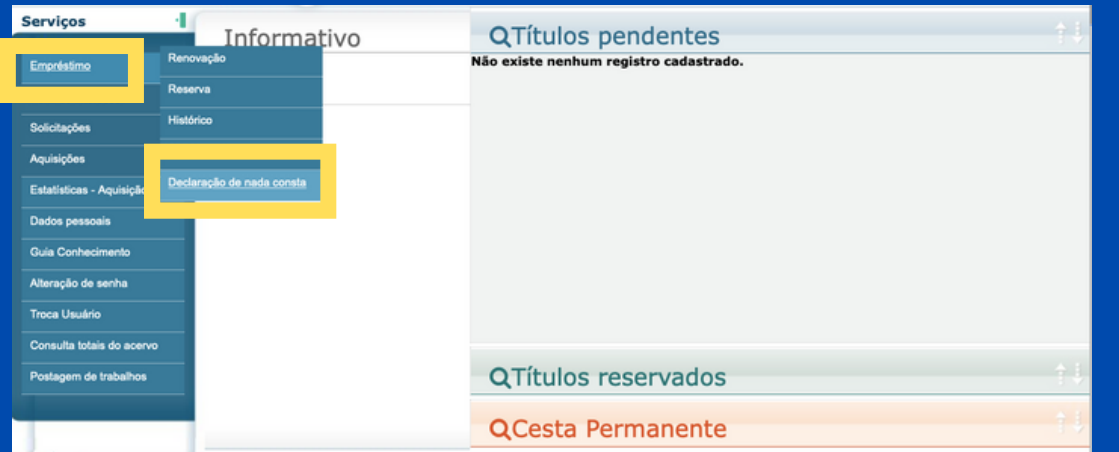

Em seu perfil, clique em EMPRÉSTIMO e, em seguida, em DECLARAÇÃO DE NADA CONSTA.

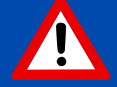

Será apresentada uma mensagem informando ao usuário que após a emissão da declaração, o mesmo será afastado do sistema. Ao concordar, a declaração será emitida.

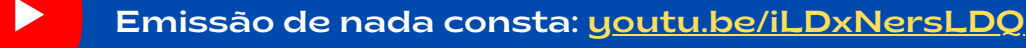

SISTEMA INTEGRADO DE BIBLIOTECAS - SIBI/UNIVASF

## LINKS IMPORTANTES

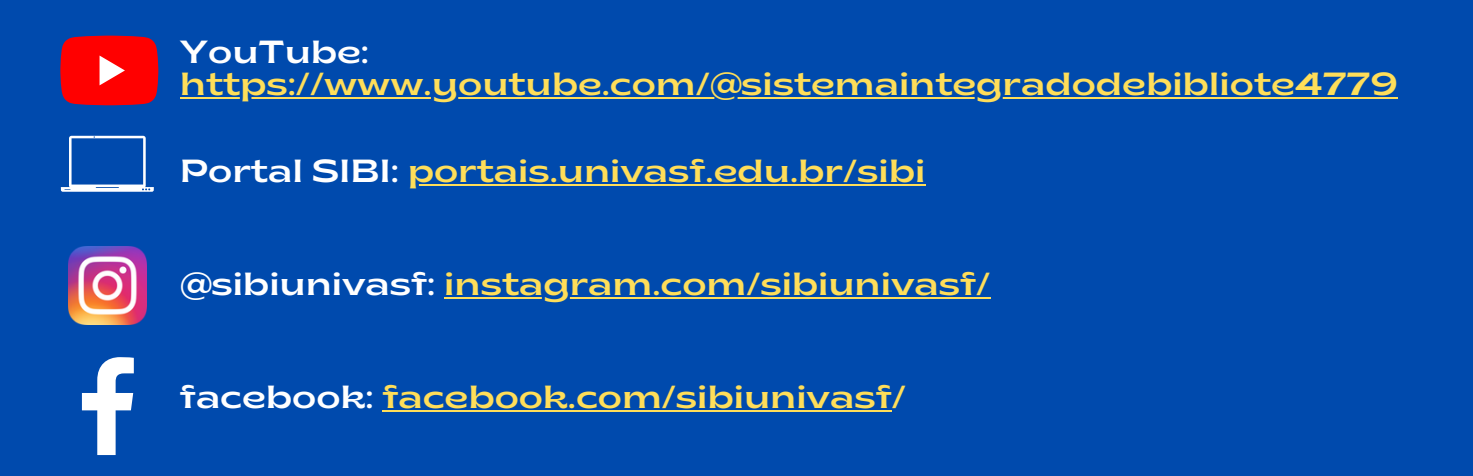

## CONTATOS

- -Biblioteca Campus Petrolina: biblioteca@univasf.edu.br
- -Biblioteca Campus Juazeiro: biblioteca.juazeiro@univasf.edu.br
- -Biblioteca Campus Ciências Agrárias: biblioteca.fazenda@univasf.edu.br
- -Biblioteca Campus Serra da Capivara: biblioteca.srn@univasf.edu.br
- -Biblioteca Campus Senhor do Bonfim: biblioteca.sbf@univasf.edu.br
- -Biblioteca Campus Paulo Afonso: biblioteca.paf@univasf.edu.br
- -Biblioteca Campus Salgueiro: biblioteca.salgueiro@univasf.edu.br
- -Biblioteca Espaço Plural: biblioteca.plural@univasf.edu.br